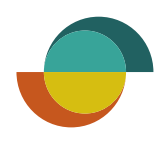

# Merchant Portal PIKAOPAS

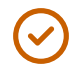

 $\checkmark$ 

Liikenumeromme on \_\_\_\_

Jos tarvitset apua Mercant Portalin käytössä; soita Yritystukeemme **09 622 4309.** Älä anna tätä numeroa asiakkaillenne.

Jos asiakas haluaa olla meihin yhteydessä; pyydä soittamaan asiakaspalvelumme numeroon **09 622 4308.** 

## Sisällysluettelo

| Luottohakemus ja oston veloitus                  | 2 |
|--------------------------------------------------|---|
| Asiakkaan hakemusnäkymä mobiililaitteella        | 3 |
| Allekirjoitus paperisopimukselle                 | 4 |
| Kun myyjä täyttää hakemuksen Merchant Portalissa | 5 |
| Allekirjoittaminen, kun myyjä täyttää hakemuksen | 6 |
| Osto olemassa olevalle tilille                   | 7 |
|                                                  |   |

#### Luottohakemus ja oston veloitus

- Tarkista asiakkaan henkilöllisyys ja kirjoita henkilötunnus välimerkillä (- tai A) Veloita/Hae luottoasivulla. Klikkaa Seuraava.
- 2. Täytä toivottu luottoraja. Kentässä näkyy minimiluottoraja, joka ei tarkoita samaa kuin ostosumma.
- Klikkaa aktiiviseksi
  Veloita ostos
  Merchant Portalissa.

Psst! Jos haluat täyttää luottohakemuksen ilman ostoa, jätä Veloita ostos Merchant Portalissa täppäämättä.

- Täytä tarkka ostosumma sekä mahdollinen viite ja klikkaa Seuraava.
- Lähetä hakemus täytettäväksi asiakkaalle valitsemalla SMS tai QR-koodi ja klikkaa Seuraava.
- Voit täyttää hakemuksen myös suoraan Merchant Portalissa valitsemalla Täytä hakemuslomake (kts. ohje sivulta 5).

|          | RESURS T                                                                                                    | ïLI                                                                   |                   |                                              |
|----------|----------------------------------------------------------------------------------------------------|-----------------------------------------------------------------------|-------------------|----------------------------------------------|
|          | RESURS                                                                                                    | S TIL I                                                               |                   |                                              |
|          | Maksutapa                                                                                                   | Tiedot                                                                |                   | Bonus                                        |
|          | <b>2.</b> 1 500 €                                                                                           | ORAJA *                                                               |                   |                                              |
|          | 3. Veloita                                                                                                  | ostos Merchant Portalissa                                             |                   |                                              |
|          | OSTOSUMMA<br>4. 1 400 €                                                                                     |                                                                       |                   |                                              |
|          | OSTOVIITE (VAI<br>AB123                                                                                     | LINNAINEN]                                                            |                   |                                              |
|          | EDELLINEN                                                                                                   | 1                                                                     |                   | SEURAAVA                                     |
|          |                                                                                                    |                                                                       |                   |                                              |
| Ve       | eloitus/luottohakemus                                                                                       |                                                                       |                   |                                              |
|          | ASIAKAS                                                                                                    | MAKSUTAPA                                                             |                   |                                              |
|          |                                                                                                    | MARSONA                                                               | 1 500 €           | tila<br>Ei lähetetty                         |
|          |                                                                                                    |                                                                       | 1 500 €           | TILA<br>Ei lähetetty<br>Näytä ene            |
| Ta       | äytä asiakkaan tiedot                                                                                       |                                                                       | 1 500 €           | TILA<br>Ei lähetetty<br>Näytä ene            |
| Ta       | äytä asiakkaan tiedot<br>Lahetä hakemuslon                                                                  | nake Täytä hakemuslom.                                                | 1 500 €           | TILA<br>Ei lähetetty<br>Näytä ene            |
| T        | äytä asiakkaan tiedot<br>Lahetä hakemuslon<br>TOIMITA HAKEMUSLINKKI                                         | nake Täytä hakemusiom<br>ASIAKKAALLE                                  | 1 500 €           | TILA<br>Ei lähetetty                         |
| T2<br>5. | äytä asiakkaan tiedot<br>Lähetä hakemuslon<br>TOIMITA HAKEMUSLINKKI<br>Avaa QR-koodi, jo<br>SMS             | nake<br>Täytä hakemusiom<br>ASIAKKAALLE<br>oka sisältää hakemusiinkin | 1 500 €           | TILA<br>Ei lähetetty<br>Näytä ene            |
| 5.       | äytä asiakkaan tiedot<br>Lähetä hakemuslon<br>TDIMITA HAKEMUSLINKKI<br>Avaa QR-koodi, j<br>SMS              | nake Täytä hakemusiom<br>ASIAKKAALLE<br>oka sisältää hakemusiinkin    | 1 500 €           | TILA<br>Ei lähetetty<br>Näytä ene            |
| Ta<br>5. | äytä asiakkaan tiedot<br>Lähetä hakemuslon<br>TOIMITA HAKEMUSLINKKI<br>Avaa QR-koodi, ju<br>SMS             | nake Täytä hakemusiom<br>ASIAKKAALLE<br>oka sisältää hakemusiinkin    | 1 500 €<br>ake 6. | TILA<br>Ei lähetetty<br>Näytä ene            |
| Ta<br>5. | äytä asiakkaan tiedot<br>Lähetä hakemuslor<br>TOIMITA HAKEMUSLINKKI<br>Avaa QR-koodi, j<br>SMS<br>EDELLINEN | nake Taytä hakemusiom<br>ASIAKKAALLE<br>Oka sisältää hakemusiinkin    | ake <b>c</b> .    | TILA<br>Ei lähetetty<br>Näytä ene            |
| 5.       | äytä asiakkaan tiedot<br>Lähetä hakemuslon<br>TOIMITA HAKEMUSLINKKI<br>Avaa QR-koodi, j<br>SMS<br>EDELLINEN | nake Täytä hakemusiom<br>ASIAKKAALLE<br>oka sisältää hakemusiinkin    | ake 6.            | TILA<br>Ei lähetetty<br>Näytä ene<br>SEURAAV |

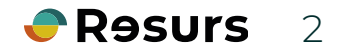

## Asiakkaan hakemusnäkymä

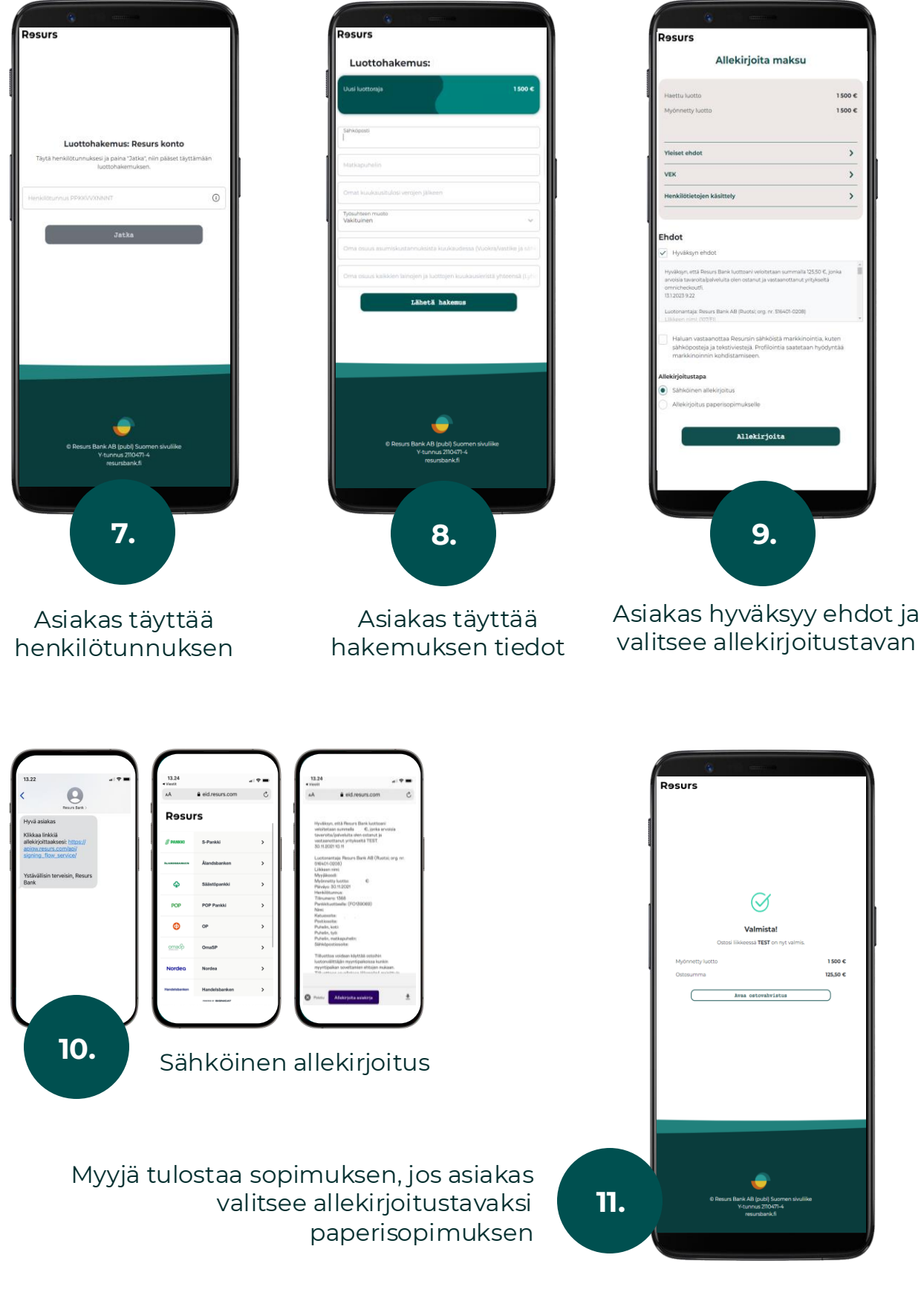

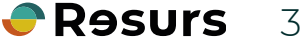

## Allekirjoitus paperisopimukselle

Jos asiakas valitsee allekirjoituksen paperisopimukselle, etsi asiakkaan keskeneräinen hakemus kohdasta **Veloita/Hae luottoa** 

- 12. Kirjoita henkilötunnus välimerkillä (- tai A) ja klikkaa **Seuraava.**
- 13. Valitse keskeneräinen hakemus ja klikkaa **Seuraava.**
- 14. Valitse allekirjoitustavaksi **Tulosta.**
- 15. Ilmoita mistä olet tarkistanut henkilöllisyyden ja ilmoita henkilötodistuksen tunnistenumero. Klikkaa **Tulosta.**
- Luottosopimus ja maksutosite tulostuvat kolmena kappaleena. Pyydä allekirjoitus kaikkiin kappaleisiin ja allekirjoita myös itse.
- 17. Kun sopimukset on allekirjoitettu, muista painaa **Viimeistele.**

Psst! Tämä on todella tärkeää muistaa painaa, sillä ilman viimeistelyn klikkausta tiliä ei muodostu.

 Tulosta asiakkaalle sopimuksen ja Kuluttajaluottotietojen lisäksi Yleiset ehdot.

| ••••    |                                                                                  |                                              |                                                      |                                                                      |
|---------|----------------------------------------------------------------------------------|----------------------------------------------|------------------------------------------------------|----------------------------------------------------------------------|
|         | Veloitus/luottohakemus                                                           |                                              |                                                      |                                                                      |
|         | ASIAKAS                                                                          | MAKSUTAPA                                    | luottoraja<br>1 500 €                                | TILA<br>Ei lähetetty                                                 |
|         |                                                                                  |                                              |                                                      | Näytä enemmän <del>v</del>                                           |
|         | Valitse maksutapa                                                                |                                              |                                                      |                                                                      |
|         | Keskeneräiset hakemuks                                                           | et                                           |                                                      |                                                                      |
|         | Keskeneräinen<br>Hakemukset, jotka odotta                                        | hakemus<br>vat luottopäätöstä tai allekirjoi | tusta.                                               |                                                                      |
| 13      | Resurs konto on myö<br>Merchant Portal                                           | nnetty luottorajalle 1 500,00 €              | ostosummalla 125,50 €, luc                           | tu: 13.01.2023 kanavassa                                             |
|         | EDELLINEN                                                                        |                                              |                                                      | SEURAAVA                                                             |
| •••     |                                                                                  |                                              |                                                      |                                                                      |
| Veioi   | tus/luottonakemus                                                                |                                              |                                                      |                                                                      |
| A3      | SIAKAS                                                                           | MAKSUTAPA                                    | luottoraja<br>1 500 €                                | TILA<br>Allekirjoitus tarvitaan                                      |
|         |                                                                                  |                                              |                                                      | Näytä enemmän <del>–</del>                                           |
| Allekir | joitus                                                                           |                                              |                                                      |                                                                      |
| Py      | ydä asiakasta allekirjoitta                                                      | maan luottosopimus ja                        | osto.                                                |                                                                      |
|         | Sähköinen                                                                        | allekirjoitus                                | 14.                                                  | Tulosta                                                              |
|         | Myönnetty luotto<br>Haettu luotto<br>Ostosumma<br>Ostoviite<br>(valinnainen)     | 1 500 €<br>1 500 €<br>125,50 €<br>TEST       | Jos sinulla on ky<br>Bankin numeroo<br>Hakemuksen nu | syttävää, ota yhteyttä Resurs<br>n 09 622 4309.<br>mero: 513 898 973 |
|         | 1 Luottosopimus ja o<br>HENKILÖTODISTUS:<br>• Ajokortti Pa<br>HENKILÖTODISTUKSEN | STO<br>SSI Henkilökortti<br>I TUNNISTENUMERO |                                                      | 15.                                                                  |
|         |                                                                                  |                                              |                                                      |                                                                      |
|         |                                                                                  | × 3                                          | <mark>Psst!</mark> Toimi<br>kappale mo<br>palautusku | ta Resursin<br>eille postitse<br>Ioressa!                            |
|         | Presurs                                                                          | B== ₽+<br>===<br>Ø Resurs                    | A Doci                                               |                                                                      |

# Kun myyjä täyttää hakemuksen Merchant Portalissa

- 6. Täytä h suoraai Portalis valitser hakem
- 7. Täytä a tiedot j Seuraa
- 8. Jos sop allekirjo sähköis klikkaa
- 9. Myyjän näkyy p kuva, jo automa kun alle valmis. ilmesty Valmis

•••

| Tävtä hakemus                                   | •••                                                    |                        |                               |              |                                                                |
|-------------------------------------------------|--------------------------------------------------------|------------------------|-------------------------------|--------------|----------------------------------------------------------------|
| suoraan Merchant                                |                                                        |                        |                               |              |                                                                |
| Portalissa                                      | Veloitus                                               | /luottohakemus         |                               |              |                                                                |
| valitsemalla <b>Täytä</b>                       | ASIAK                                                  | AS                     | MAKSUTAPA                     | LUOTTORAJA   | TILA                                                           |
| hakemuslomake.                                  |                                                        |                        |                               | 1 500 €      | Ei lähetetty                                                   |
| Täytä asiakkaan                                 |                                                        |                        |                               |              | Näytä enemmän <del>v</del>                                     |
| i dyta dsiakkadi i<br>riedot je klikkee         |                                                        |                        |                               |              |                                                                |
| Seuraava.                                       | Täytä as                                               | iakkaan tiedot         |                               |              |                                                                |
|                                                 |                                                        | ähetä hakemuslomake    | Tävtä hakemuslomake           | 6.           |                                                                |
| Jos sopimus ja osto                             |                                                        |                        |                               |              |                                                                |
| allekirjoitetaan                                | тоімі                                                  | TA HAKEMUSLINKKI ASIAK | KAALLE                        |              |                                                                |
| sähköisesti                                     |                                                        | Avaa QR-koodi, joka si | sältää hakemuslinkin          |              |                                                                |
| klikkaa <b>Allekirjoita.</b>                    |                                                        | SMS                    |                               |              |                                                                |
| A                                               |                                                        |                        |                               |              |                                                                |
| nyyjan naytolla<br>näkyy pubolimon              |                                                        |                        |                               |              |                                                                |
| kuva joka poistuu                               | E                                                      | DELLINEN               |                               |              | SEURAAVA                                                       |
| automaattisesti                                 | •••                                                    |                        |                               |              |                                                                |
| kun allekirjoitus on                            |                                                        |                        |                               |              |                                                                |
| valmis. Näytölle                                |                                                        |                        |                               |              |                                                                |
| lmestyy teksti                                  |                                                        |                        |                               |              |                                                                |
| Valmis.                                         | Allekirj                                               | oitus                  |                               |              |                                                                |
|                                                 | Put                                                    | ıdă asiakasta allek    | irioittamaan luottosonim      | nus ia osto  |                                                                |
|                                                 | . 99                                                   |                        |                               | 105 ju 05(0. |                                                                |
|                                                 |                                                        |                        |                               |              |                                                                |
|                                                 |                                                        | Sähköine               | n allekirioitus               |              | Tulosta                                                        |
|                                                 |                                                        |                        |                               |              |                                                                |
|                                                 |                                                        | Myönnetty Juotto       | 2 000 €                       | 6            | los sinulla on kysyttävää, ota yhteyttä Resurs                 |
|                                                 |                                                        | Haettu luotto          | 2 000 €                       | 5            | Bankin numeroon 09 622 4309.<br>Hakemuksen numero: 713 290 070 |
|                                                 | 0                                                      | Ostosumma<br>Ostoviite | 1 400,00€<br>AB123            |              |                                                                |
|                                                 | (                                                      | valinnainen)           |                               |              |                                                                |
|                                                 |                                                        |                        |                               | ~            | 8. ALLEKIRJOITA                                                |
|                                                 |                                                        |                        |                               |              |                                                                |
| Merchant Portal                                 |                                                        | Tar                    | vitsetko apua? 😣 KRIMUOU ULOS | ]            |                                                                |
|                                                 |                                                        |                        |                               |              |                                                                |
| 9.                                              | Odottaa allekirjoitusta                                |                        |                               |              |                                                                |
| Asiakas                                         |                                                        |                        |                               |              |                                                                |
|                                                 |                                                        |                        |                               |              |                                                                |
| ASIAKAS                                         |                                                        | TLA                    |                               |              |                                                                |
| Testi Asiakas<br>PPKKVVYNNNT                    |                                                        | Allekirjoitus tarvi    | taan                          |              |                                                                |
| Allekirjoitus                                   | <u>_</u>                                               | N                      | yši enemmän 🔻                 |              | Psst! Alä sulje                                                |
|                                                 | -                                                      |                        |                               |              | allekirioitusta ole                                            |
| Pyyda asiaKasta alleki                          |                                                        |                        |                               |              | tarkoitus keskeyttää.                                          |
|                                                 |                                                        |                        |                               |              | -                                                              |
| Sähköir                                         | Näytä linkki [88]                                      |                        |                               |              |                                                                |
| Ostosumma                                       |                                                        |                        |                               |              |                                                                |
| Ostoviite Pyyda hakjata alekin<br>(valinnainen) | joitus Resurs Bankin lähettämässä tekstiviestissä olev | an linkin kautta       |                               |              |                                                                |
|                                                 |                                                        | ALLE                   | KIRJOITA                      |              |                                                                |
|                                                 |                                                        |                        |                               |              |                                                                |
|                                                 |                                                        |                        |                               |              | TRASULS 2                                                      |

### Asiakkaan näkymä - sähköinen allekirjoitus

| 22                                                                            | al 🗢 🔳 | 13.24<br>◄ Viestit |                     | al 🗢 🖿 | 13.24<br>Viestit                        |                                                                                                    |            | Resurs                                                  |
|-------------------------------------------------------------------------------|--------|--------------------|---------------------|--------|-----------------------------------------|----------------------------------------------------------------------------------------------------|------------|---------------------------------------------------------|
| 9                                                                             |        | AA                 | eid.resurs.com      | S      | AA                                      | eid.resurs.com                                                                                      | C          |                                                         |
| Resurs Bank >                                                                 |        | Resurs             |                     |        |                                         |                                                                                                    |            |                                                         |
| vä asiakas                                                                    |        |                    |                     |        | Hyväks                                  | m, että Resurs Bank luottoani                                                                       |            | i CA                                                    |
| likkaa linkkiä<br>Ilekirjoittaaksesi: <u>https://</u><br>pigw.resurs.com/api/ |        | <i>§</i> PANKKI    | S-Pankki            | >      | tavaroit<br>vastaan<br>30.11.20         | aan sunmana                                                                                         | 1548       | Valmiat                                                 |
| gning_flow_service/                                                           |        | ALANDERAMEN        | Ålandsbanken        | >      | Luoton<br>516401-<br>Liikkeer           | antaja: Resurs Bank AB (Ruotsi<br>0208)<br>1 nimi:                                                  | ; org. nr. | vaimis!                                                 |
| stävällisin terveisin, Resurs<br>ank                                          | _ I    | φ                  | Säästöpankki        | >      | Myyjäko<br>Myönne<br>Päiväys<br>Henkilö | oodi:<br>itty luotto: €<br>: 30.11.2021<br>tunnus:                                                  |            |                                                         |
|                                                                               | _ I    | POP                | POP Pankki          | >      | Tilinume<br>Pankkit<br>Nimi:            | aro: 1568<br>uotteelle: (FO139069)                                                                  |            |                                                         |
|                                                                               | _ I    | •                  | OP                  | >      | Postios<br>Puhelin,<br>Puhelin,         | koti:<br>tyä:                                                                                       |            |                                                         |
|                                                                               | _ I    | ്ലെറ്റ്            | OmaSP               | >      | Puhein,<br>Sähköp<br>Tilluott           | matkapuhein:<br>ostiosoite:<br>oa voidaan käyttää ostoihin                                          |            | <u>_</u>                                                |
|                                                                               |        | Nordeo             | Nordea              | >      | iuotonv<br>myyntip<br>Till              | älittäjän myyntipaikoissa kunkin<br>aikan soveltamien ehtojen muka<br>onn envallateen Mismokoil mok | ian.       | © Resurs Bank AB (publ) Suomen si<br>Y-tunnus 2110471-4 |
|                                                                               |        | Handelsbanken      | Handelsbanken       | >      |                                         |                                                                                                    |            |                                                         |
|                                                                               |        |                    | PENNING OF BIOMICAY |        | 😢 Poistu                                | Allekirjoita asiakirja                                                                              | ÷          |                                                         |

### Allekirjoitus paperisopimukselle

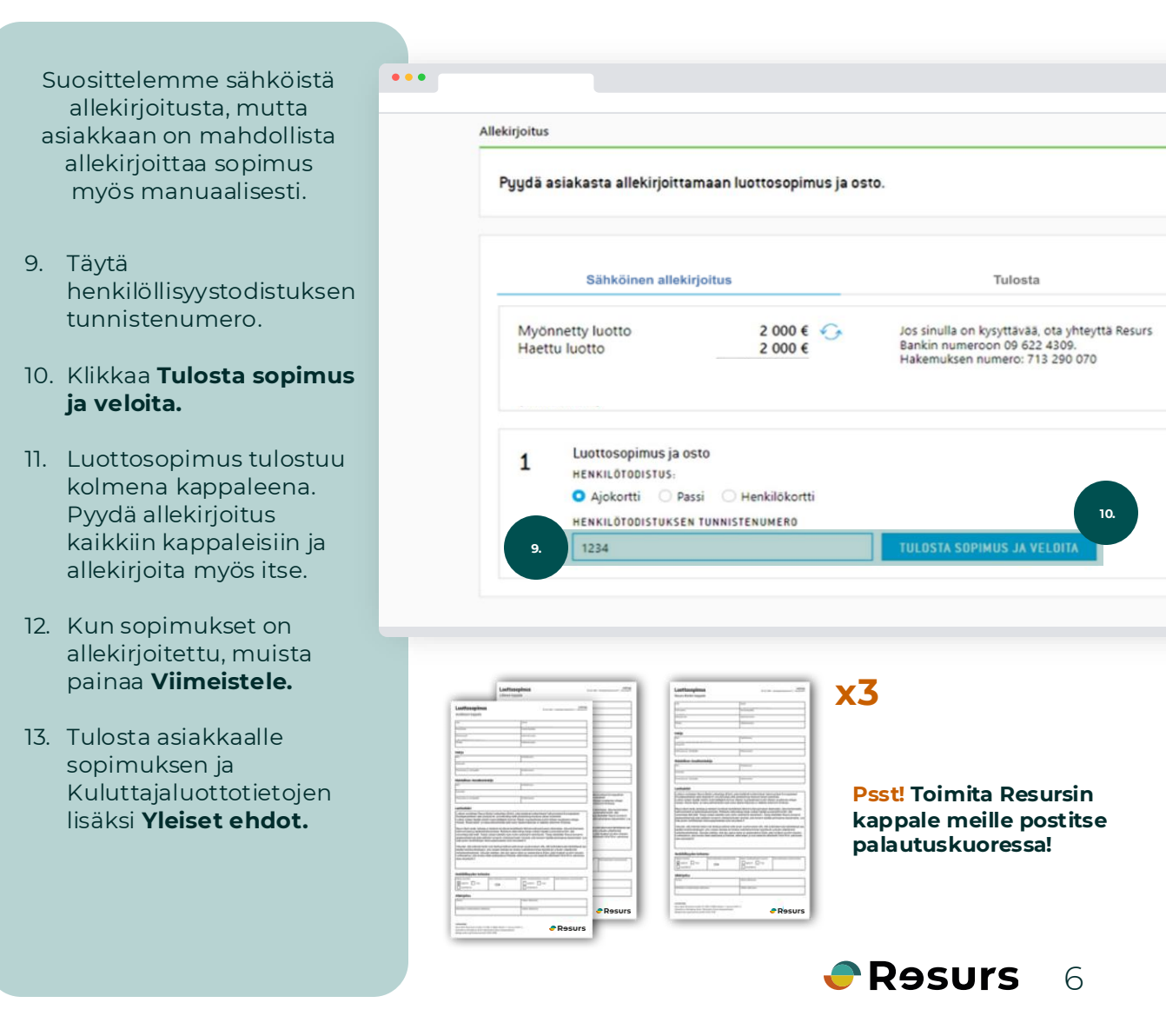

- Tarkista henkilöllisyys ja kirjoita henkilötunnus Veloita/Hae luottoa-sivulla. Klikkaa Seuraava.
- 2. Klikkaa aktiiviseksi Veloita ostos Merchant Portalissa.
- 3. Täytä alle tarkka osto-summa ja mahdollinen viite ja klikkaa **Seuraava.**
- Seuraavalla sivulla tarkista, että asiakkaan tiedot pitävät paikkaansa ja klikkaa Seuraava, jonka jälkeen osto allekirjoitetaan.

Katso allekirjoitusohjeet sivulta 6.

Psst! Jos osto allekirjoitetaan tulostaen, niin luottosopimuksen sijaan tulostuu kaksi maksutositetta, joista toinen jää asiakkaalle ja toinen liikkeelle säilytettäväksi.

| ••• |                      |                                 |               |          |
|-----|----------------------|---------------------------------|---------------|----------|
|     |                      |                                 |               |          |
|     |                      |                                 |               |          |
|     | Maksutapa            | Tiedot                          | Luoton tiedot | Bonus    |
|     |                      |                                 |               |          |
|     |                      |                                 |               |          |
|     | TILINUMERO / KORT    | IN NUMERO                       |               |          |
|     | 1000 0007            |                                 |               |          |
|     | 1000 0007            |                                 |               |          |
|     |                      |                                 |               |          |
|     | Luottoraja: 1 500 €  |                                 |               |          |
|     | Käytetty luotto: 0 € |                                 |               |          |
|     | Käytettävissä oleva  | a luotto: 1 500 €               |               |          |
|     |                      |                                 |               |          |
|     |                      |                                 |               |          |
|     |                      |                                 |               |          |
|     | Hae luoton k         | orotusta                        |               |          |
|     |                      |                                 |               |          |
|     |                      |                                 |               |          |
| 2   | Veloita ostos        | Merchant Portalissa             |               |          |
|     |                      |                                 |               |          |
|     |                      |                                 |               |          |
| ••• |                      |                                 |               |          |
| _   |                      |                                 |               |          |
|     |                      |                                 |               |          |
|     | На                   | ae luoton korotusta             |               |          |
|     |                      |                                 |               |          |
|     |                      |                                 |               |          |
|     | Ve                   | loita ostos Merchant Portalissa |               |          |
|     | OSTOSUN              | 4MA                             |               |          |
|     | 3. 1 400 6           | £                               |               |          |
|     | 0510/01              | F (VALINNAINEN)                 |               |          |
|     | AB123                | c (/acintainco)                 |               |          |
|     |                      |                                 |               |          |
|     |                      |                                 |               |          |
|     |                      |                                 |               |          |
|     |                      |                                 |               |          |
|     |                      |                                 |               |          |
|     |                      |                                 |               |          |
|     |                      |                                 |               |          |
|     |                      |                                 |               |          |
|     |                      |                                 |               |          |
|     | EDELLIN              | IEN                             |               | SEURAAVA |
|     | coccen               |                                 |               | o comany |
|     |                      |                                 |               |          |
|     |                      |                                 |               |          |

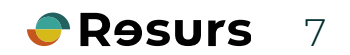